## HOW TO CONNECT TO STATISTICS FOLDERS FROM LINUX

 Go to Applications -> System Tools -> Terminal to launch the terminal

| Applications Pla | ces S | ystem 🤓 👩 👱                  |
|------------------|-------|------------------------------|
| 🌋 Graphics       | >     |                              |
| Internet         | >     |                              |
| 0ffice           | >     |                              |
| Sound & Video    | >     |                              |
| O System Tools   | >     | Automatic Bug Reporting Tool |
| Trash            |       | OD/DVD Creator               |
|                  | i i i | 🔊 Disk Usage Analyzer        |
|                  |       | Disk Utility                 |
|                  |       | File Browser                 |
|                  |       | 🔠 System Monitor             |
|                  |       | 🔄 Terminal                   |

- Get your system uid= by typing the following command:
  - Replace UGA\_MyID with your actual MyID Account name
    - ➢ id UGA\_MyID

| Ε                                                                                                    | cretney@bargmann-redhat:~ |  |
|----------------------------------------------------------------------------------------------------|---------------------------|--|
| <u>F</u> ile <u>E</u> dit <u>V</u> iew <u>S</u> earch <u>T</u> erminal                                                                                | <u>H</u> elp              |  |
| <pre>[cretney@bargmann-redhat ~]\$ id cretney uid=70125(cretney) gid=626(cretney) groups=626(cretney),100(users) [cretney@bargmann-redhat ~]\$ </pre> |                           |  |

- In Statistics, you could possibly have access to 2 drives.
  - The S drive, also known as the Statistics Share Drive
  - The U drive, also known as your Franklin Home Drive
- To begin, make sure that you are in your home directory by typing into Terminal the following command:
  - ≻ pwd
- You should see the output /home/UGA\_MyID
  - In the example image below, the output reads /home/cretney
- The next command will create a new subfolder named "U" in your home folder. You will also use this command to create a subfolder named "S" if you plan to also map the S drive
  - ≻ mkdir U
- The next command "ls" will list the contents of your current directory, which is still the home directory; you can verify that the subfolder was successfully created.
  - In the output, you should see a folder named  $\overline{u}$

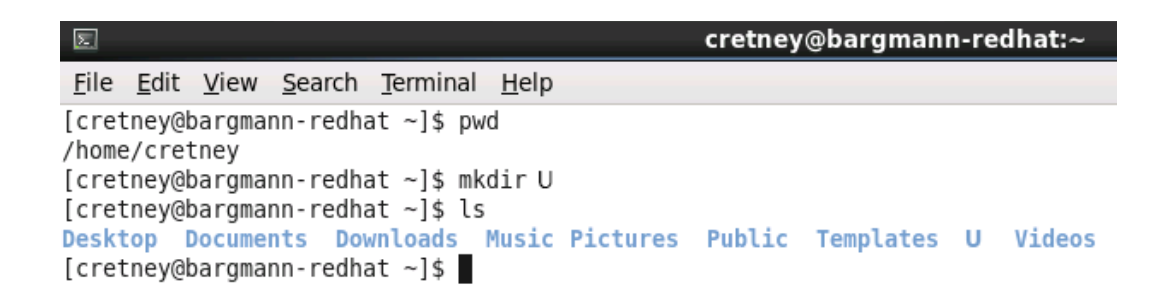

- Mount your U drive with the following command:
  - Replace 70125 with the uid= number returned from your id command in step 2
  - Replace "UGA\_MyID" with your UGA MyID Account
  - Replace "PASSWORD" with your UGA MyID password
  - You may want to Copy and Paste the command below
  - You can get to the last typed command by hitting the up arrow this is very handy
  - This command will prompt you for your UGA MyID password upon hitting enter:
    - \$ sudo mount -t cifs -o auto,uid=70125,rw
      //fcncfs1.franklin.uga.edu/homes/"UGA\_MyID" -o
      username=myid\\"UGA\_MyID",password="PASSWORD" /home/"UGA\_MyID"/U

## YOU ARE NOW FINISHED.

## IF YOU WISH TO ALSO MOUNT YOUR S DRIVE, PLEASE CONTINUE

- If you haven't yet, create the S subfolder in your home folder
  - ▹ mkdir S
  - ▶ use the command LS to verify, if you wish
- Mount your S drive with the following command:
  - Replace 70125 with the uid= number returned from your id command in step 2
  - ✤ Replace "UGA\_MyID" with your UGA MyID Account
  - Replace "PASSWORD" with your UGA MyID password
  - You may want to Copy and Paste the command below
  - ◆ You can get to the last typed command by hitting the up arrow this is very handy
  - This command will prompt you for your UGA MyID password upon hitting enter:
    - > sudo mount -t cifs -o auto,uid=70125,rw
      //fcncfs4.franklin.uga.edu/stat -o
      username=myid\\"UGA\_MyID",password="PASSWORD" /home/"UGA\_MyID"/S
- Be sure to unmount your drives before you log out!
- umount will only work on drives which you currently have mounted on your system.
- Assuming you have mounted both drives, the command is:
  - ➤ sudo umount U, S